## 大学院ゼミナールシステム取扱説明書

## 1. システム起動します

1) 操作卓の左側の主電源を押し、システムを起動させます。

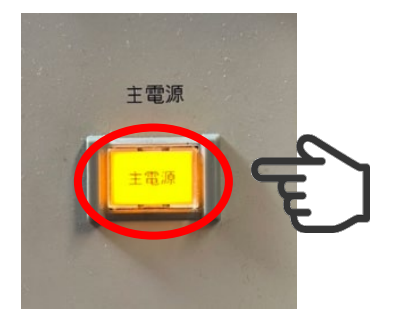

2. プロジェクターの起動

1) プロジェクターON/OFFを選択し、プロジェクターの電源が 入ります。 <u>※ボタンの色が変わります。</u>

OFF

PC

VIDEO

Extron

※PCを選択してください

- 3. プロジェクター映像送出選択
- タッチパネルから送出したいボタンを選択します。
  選択されたボタンの機器が、プロジェクターから送出されます。

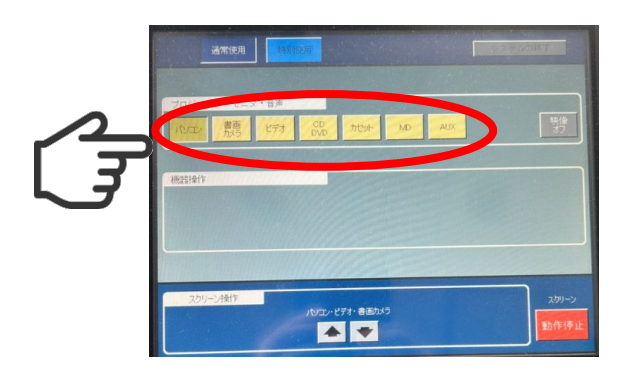

- 4. システムを終了する
- 1)はじめにタッチパネルのシステムの終了を選択し、 その後にプロジェクターの電源OFFを選択してください。

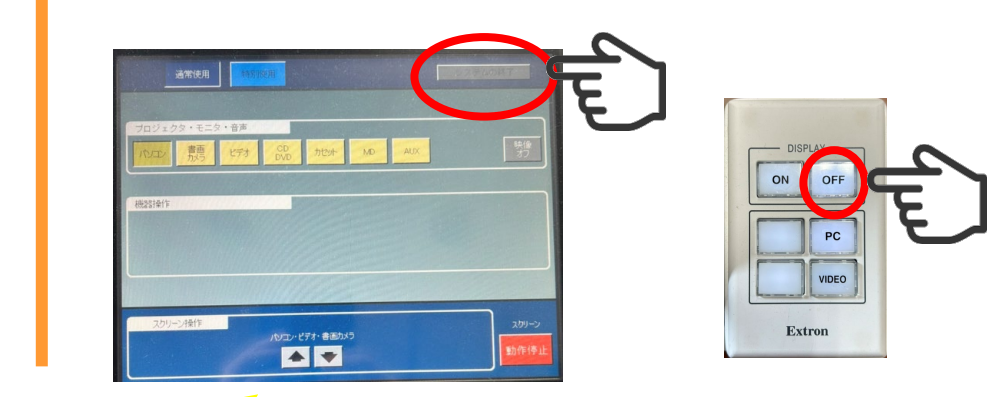

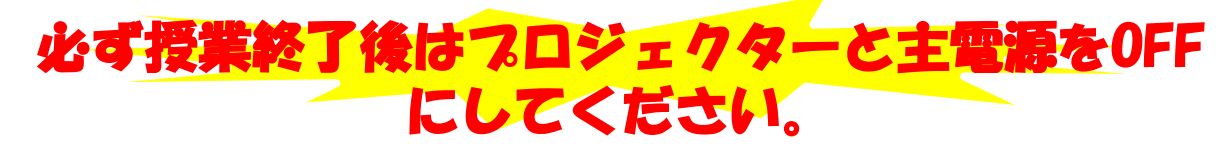